# doovifi La domotique simplifiée

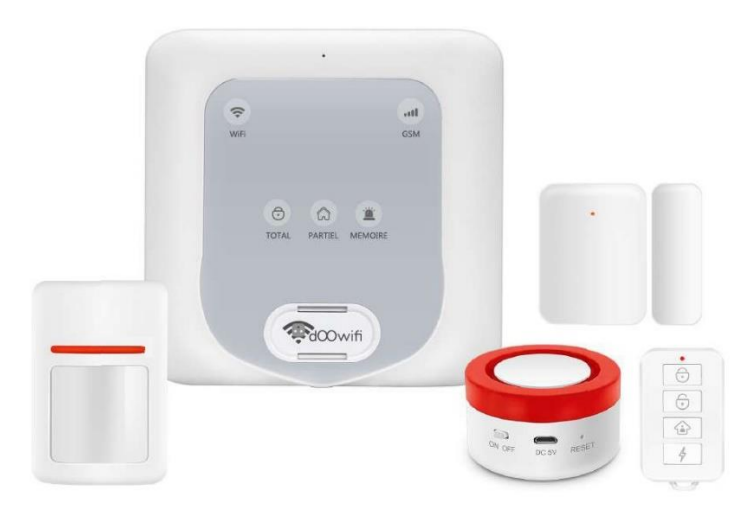

PACK D'ALARME GSM SANS FIL

DWF-1001ZFP

Version 2.1 - 2020

#### PRINCIPE DE FONCTIONNEMENT D'UNE ALARME

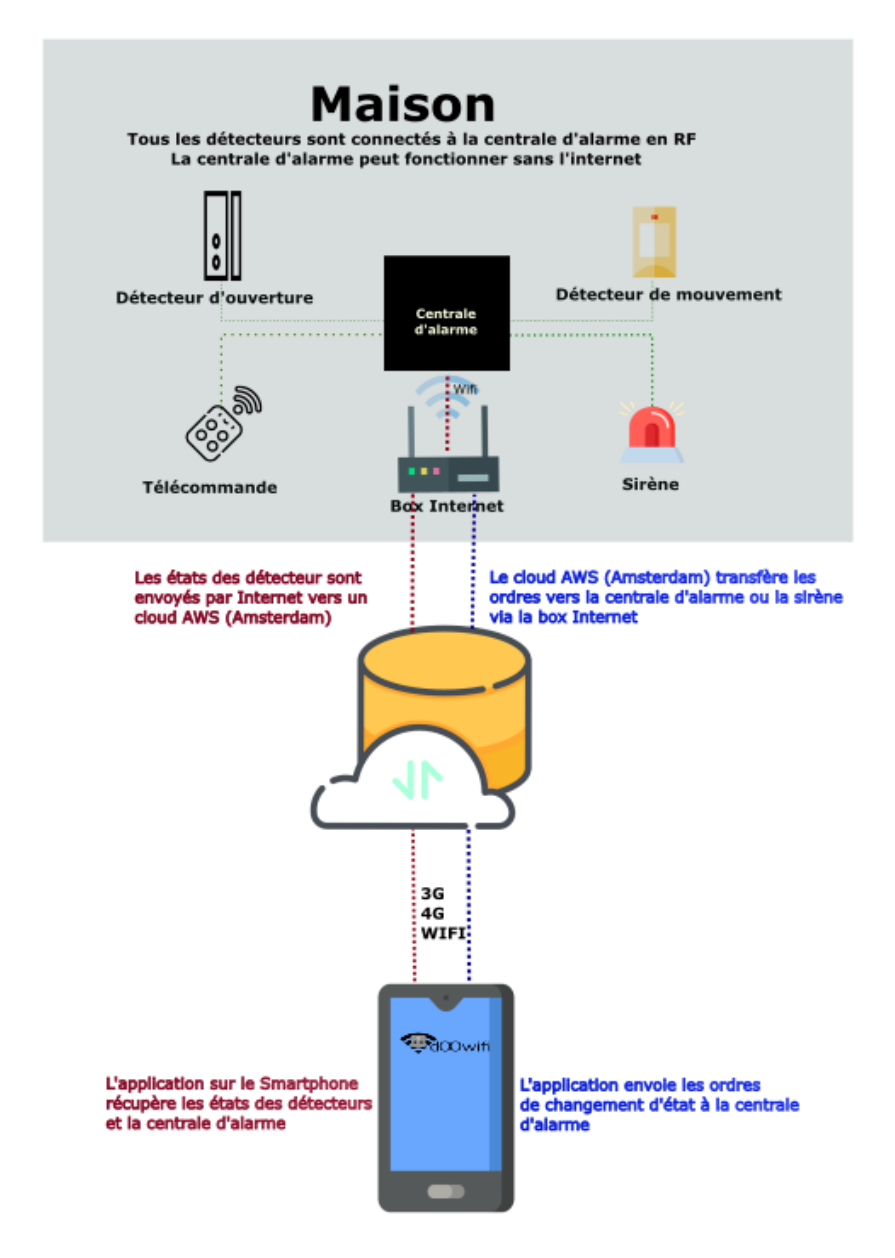

### <u>ÉTAPE 1 :</u> DISSOCIER LES FRÉQUENCES WIFI DE LA BOX INTERNET

Les modules Wifi utilisent le réseau 2,4 Ghz pour obtenir une longue portée entre le module et la box Internet.

Pendant l'installation du module, votre téléphone doit être connecté en WIFI à votre box Internet sur la fréquence de 2,4 GHz.

La plupart des box Internet émettent le Wifi avec une fréquence mixte de 2,4 Ghz et 5,8 Ghz. Vous devez dissocier ces 2 fréquences, désactiver la fréquence 5Ghz (Freebox) ou donnez un nom SSID différent au réseau 2,4 Ghz (Sfr). L'opération est très facile, suivez la procédure indiquée par votre fournisseur. Cliquez sur le nom de votre box Internet afin d'avoir un guide de paramétrage sur l'internet.

Livebox 3 Livebox 4 Freebox Bbox Sfr

Vous pouvez aussi appeler le service technique de votre fournisseur d'internet pour avoir de l'assistance.

Passez à l'étape suivante uniquement si vous avez réussi à dissocier les 2 fréquences Wifi et que votre téléphone soit connecté en Wifi 2,4 Ghz.

**ASTUCE :** Si vous changez la box Internet, configurez le Wifi 2,4 Ghz de la nouvelle box avec le même nom (SSID) et le même mot de passe que l'ancienne box, les modules Doowifi se reconnecteront automatiquement à la nouvelle box.

# ÉTAPE 2 : TÉLÉCHARGER L'APPLICATION

Si vous utilisez déjà une application Smart Life, Tuya Smart, Konyks, Nedis ou une application compatible avec la technologie Tuya, passez à l'étape 3.

Sinon, téléchargez l'application Smart Life sur App store ou sur Play Store.

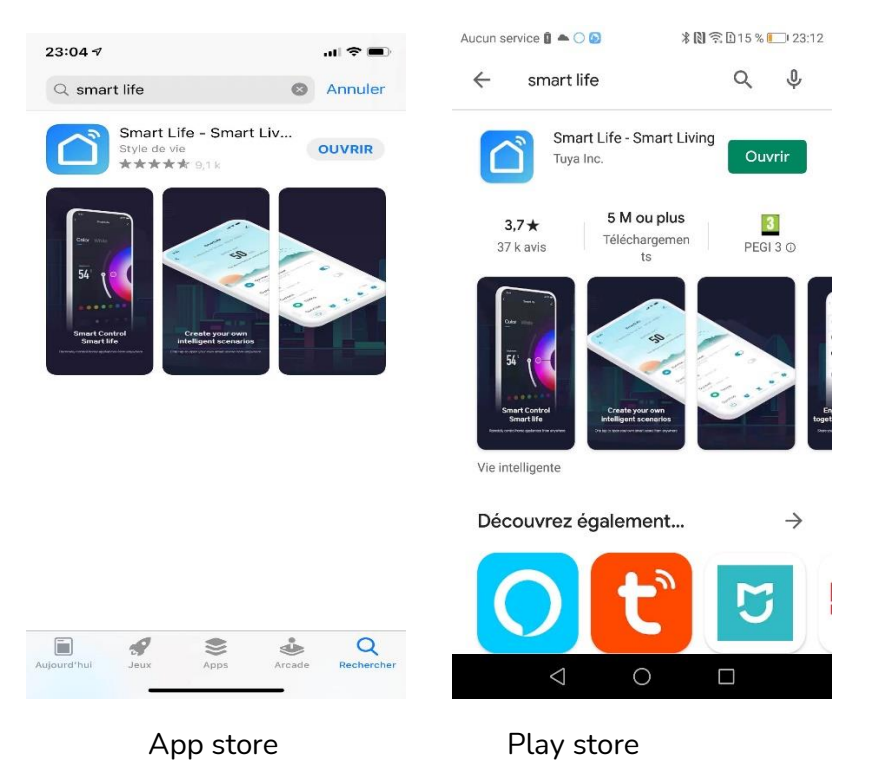

Après l'installation, Cliquez sur Enregistrer pour créer votre compte.

# ÉTAPE 3 : OUVRIR L'APPLICATION

Lancer l'application Smart Life ou votre application habituelle

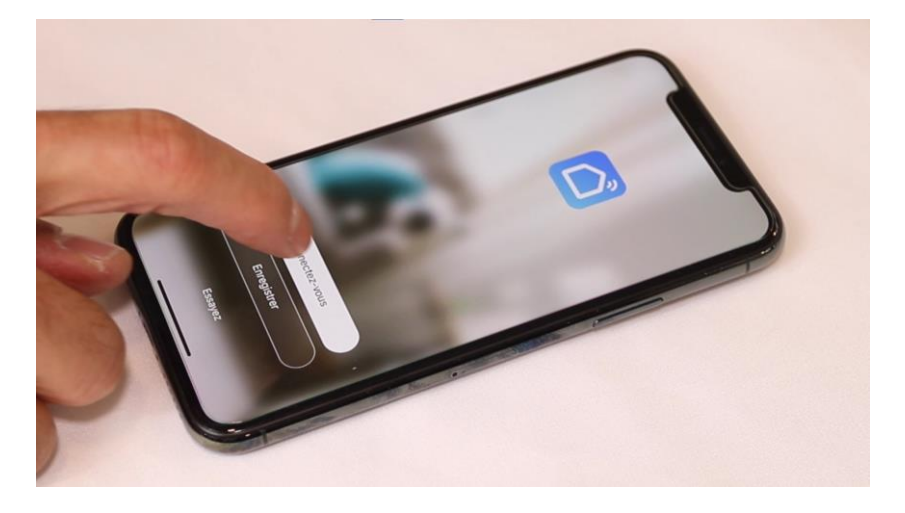

Identifiez-vous avec votre adresse email et le mot de passe que vous avez créé puis cliquez sur Se Connecter

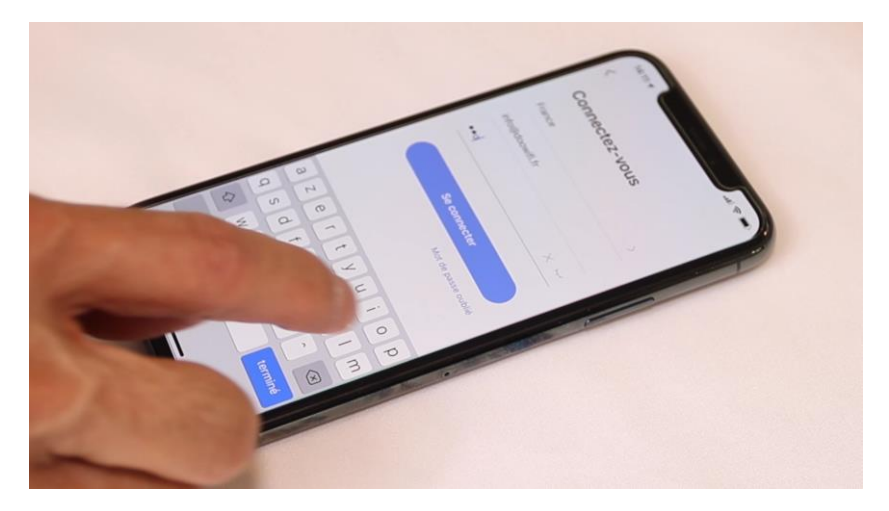

### ÉTAPE 4 : METTRE LA CENTRALE EN MODE D'APPAIRAGE

Alimentez la centrale avec le chargeur USB fourni. Basculer l'interrupteur derrière la centrale sur ON

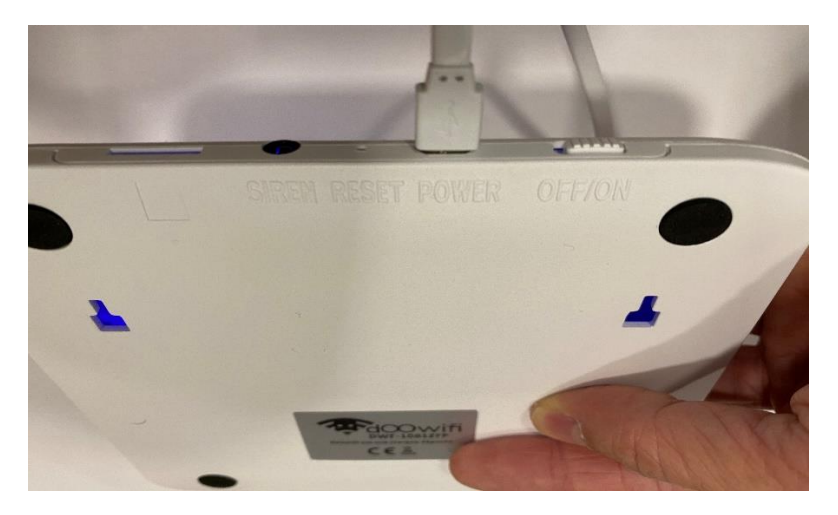

Utilisez un trombone pour appuyer sur le bouton Reset environ 5 secondes pour entendre le <mark>2<sup>e</sup> Dong</mark> puis relâcher le bouton.

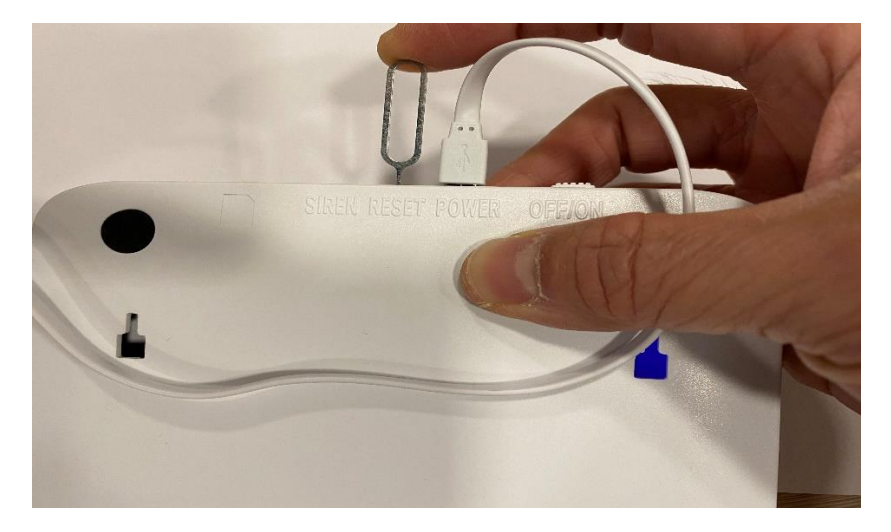

#### La LED Wifi clignote lentement

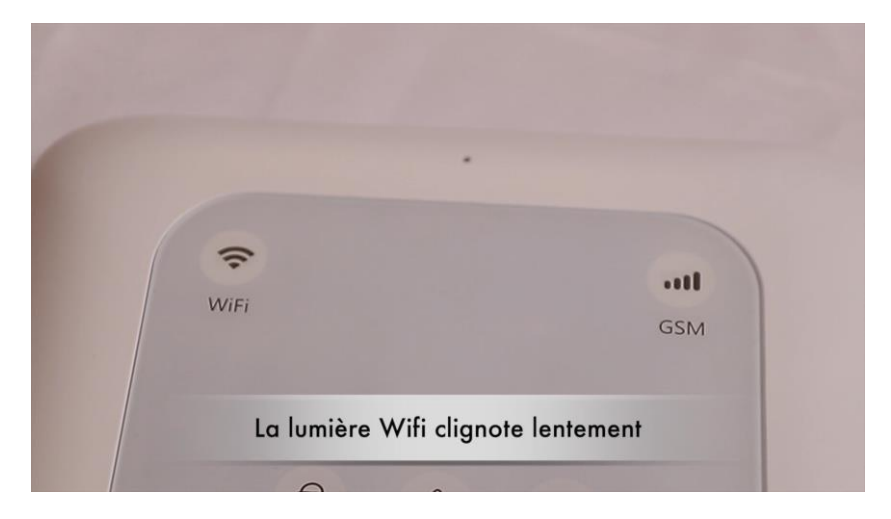

# ÉTAPE 5 : APPAIRAGE AVEC L'APPLICATION

#### Cliquez sur Ajouter

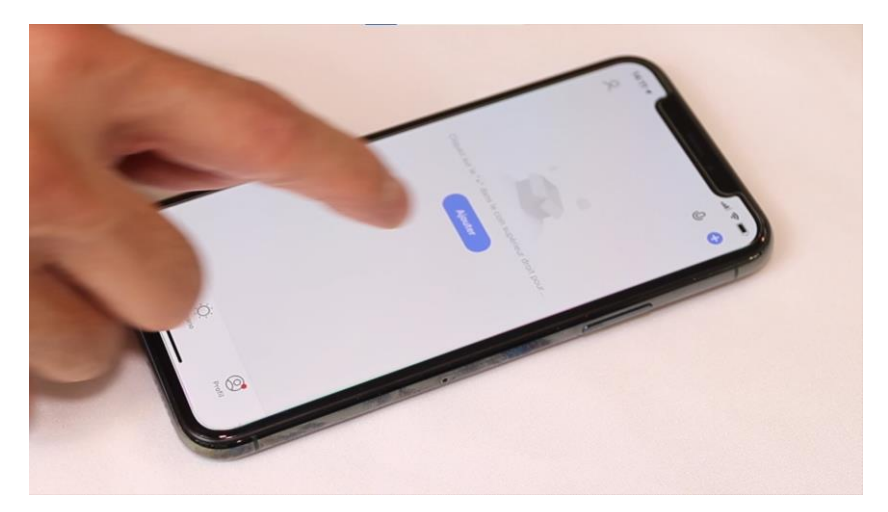

Cliquez sur l'icône **Autres (Wi-Fi)** dans l'onglet **Autres** tout en bas du menu à gauche (glisser le menu vers le haut pour voir)

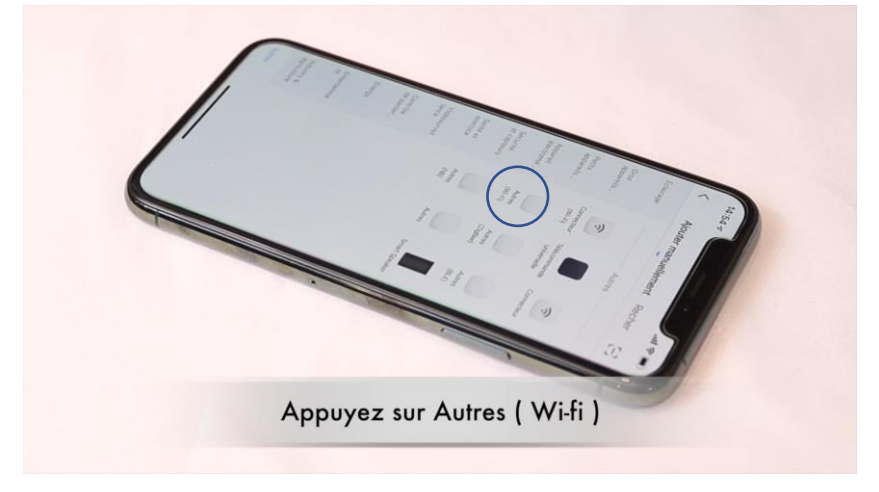

Votre téléphone est déjà connecté en Wifi 2.4 Ghz (Etape 1). Tapez le mot de passe de votre réseau Wifi puis cliquez sur Suivant

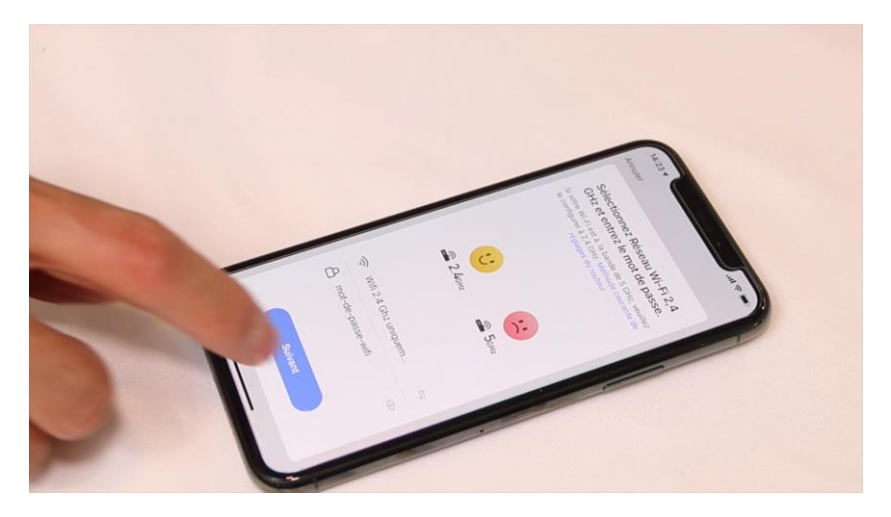

#### Cliquez encore sur Voyant de confirmation

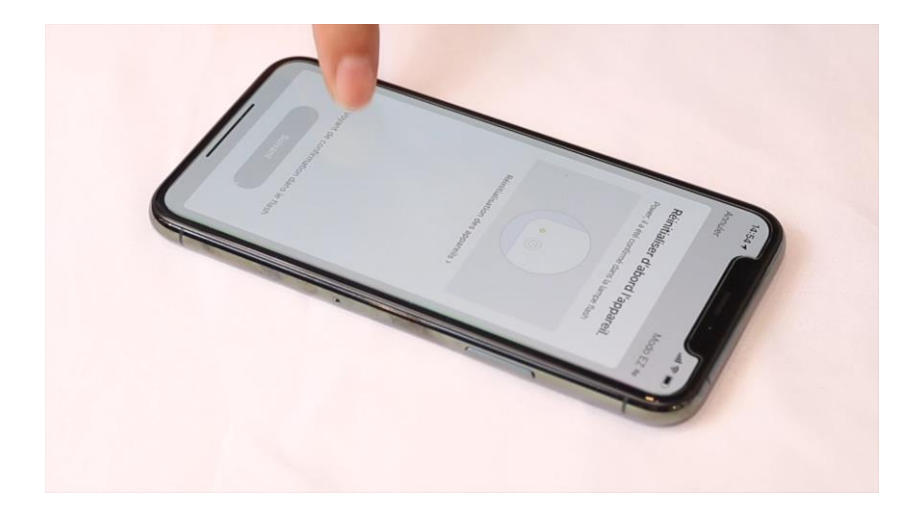

Cliquez encore sur Suivant

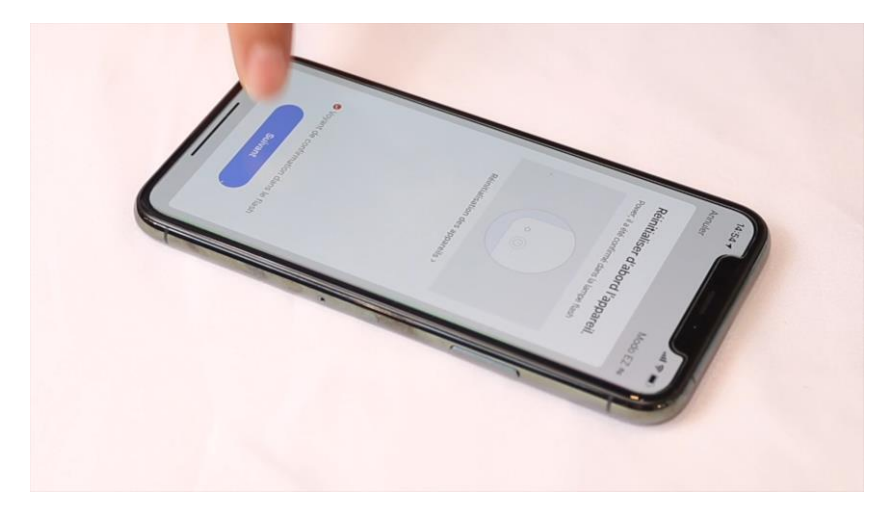

L'application recherche la prise connectée sur le réseau Wifi. Cette opération dure entre 20 secondes et 2 minutes.

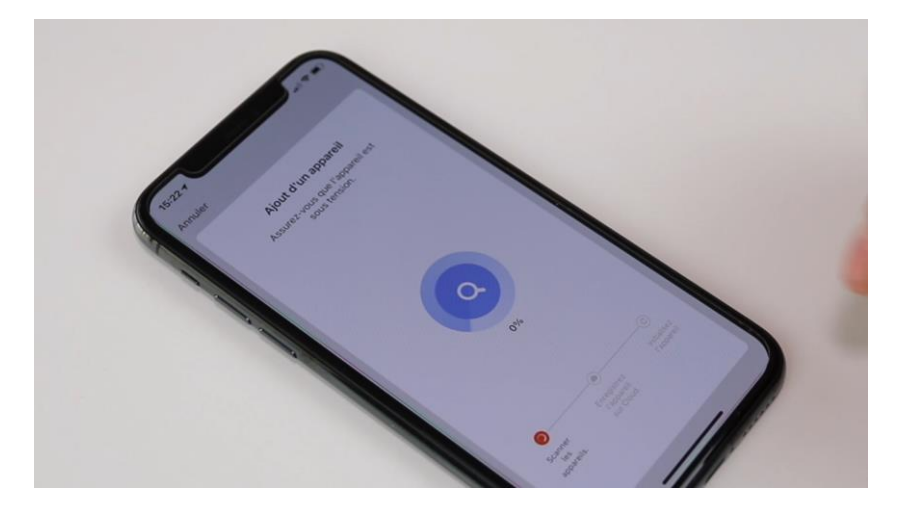

L'application vous annoncera « Ajout avec succès» à la fin de la procédure.

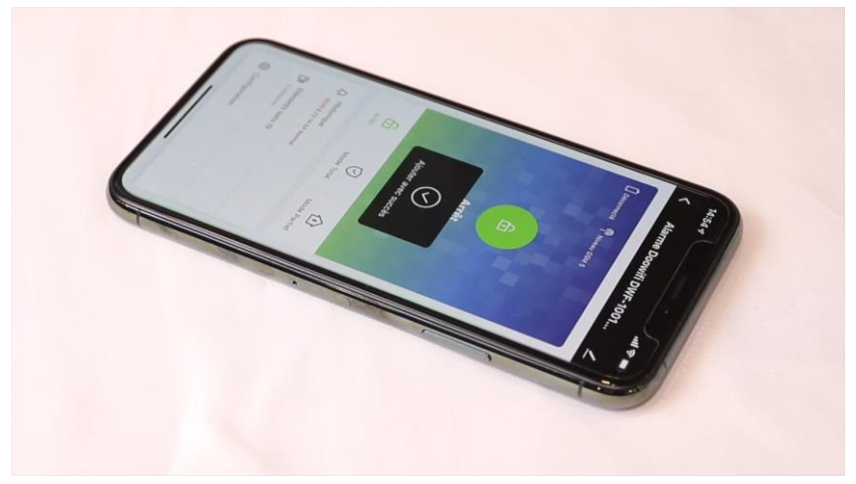

# ETAPE 6 : APPAIRER LES ÉLÉMENTS SANS FIL

Veuillez appairer tous les éléments sans fil à côté de la centrale avant de les installer. **Chargez la sirène pendant 1 heure (interrupteur sur ON) puis basculez sur OFF et enlevez le chargeur avant la procédure d'appairage de celle-ci.** 

Cliquez sur Éléments sans fil

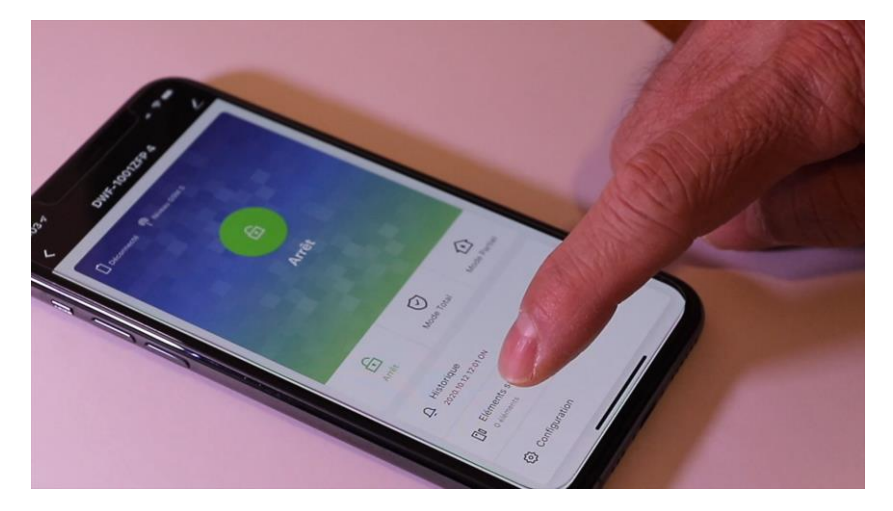

Cliquez sur Ajout rapide

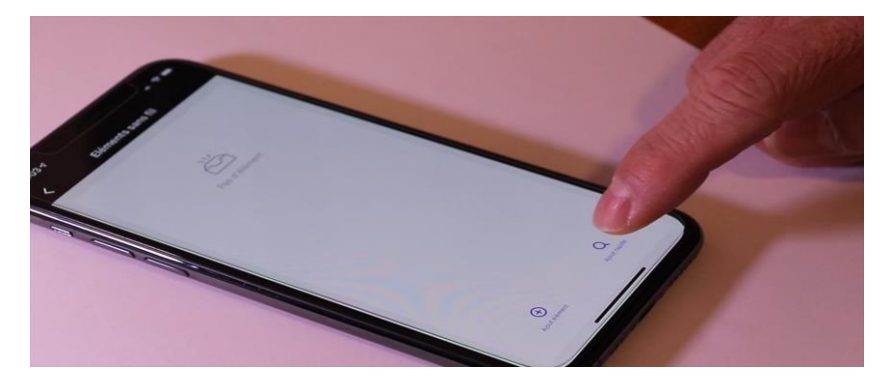

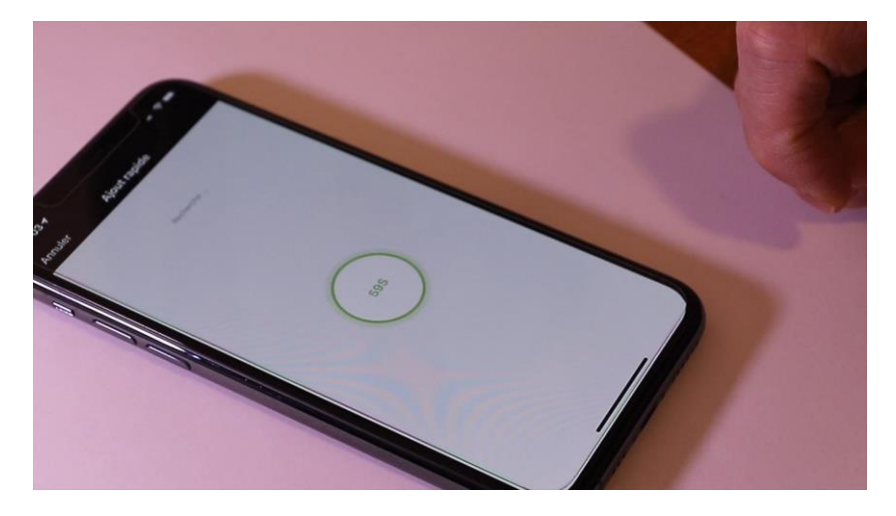

L'application passe à la recherche des éléments sans fil

Basculez l'interrupteur de l'élément sans fil en position ON. La Led rouge sur l'élément doit s'allumer pendant 2 secondes. Sinon, rebasculer sur OFF puis ON. Pour la sirène, elle fait un Bip assez fort quand vous basculez l'interrupteur sur ON.

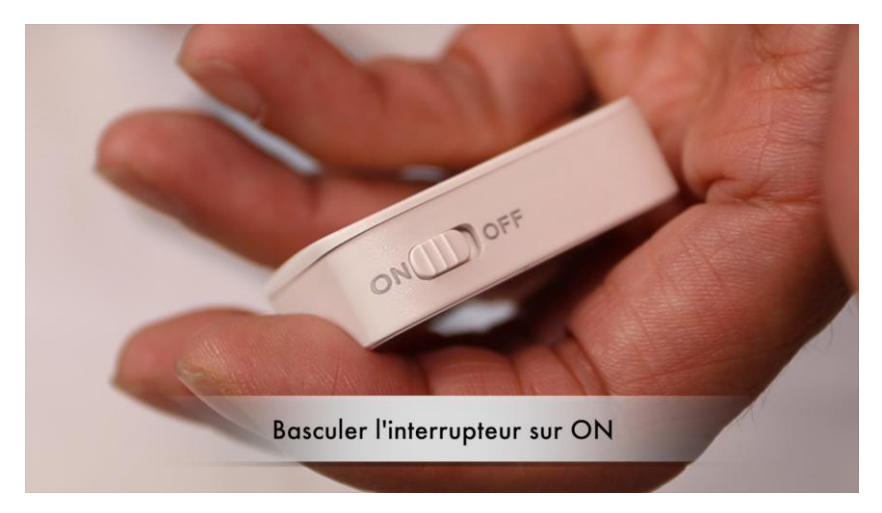

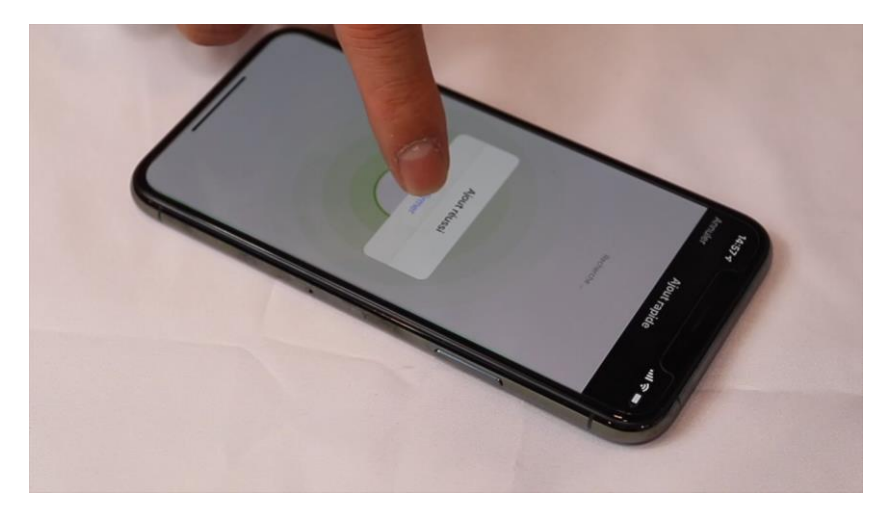

L'application affiche Ajout réussi quand l'élément est appairé

**Répétez cette ÉTAPE 6** pour tous les éléments sans fil que vous avez (télécommande, détecteurs, sirène).

# Le paramétrage du système est expliqué dans le manuel fourni avec le matériel ou par ce lien :

Https://doowifi.fr/documentation/DWF-1001ZFPmanuel.pdf

#### **FÉLICITATION !**

VOUS POUVEZ CONTRÔLER VOTRE ALARME PAR VOTRE SMARTPHONE.

POUR CONTRÔLER À LA VOIX AVEC AMAZON ALEXA OU GOOGLE ASSISTANT, VEUILLEZ CONSULTER LA NOTICE DE AMAZON ALEXA ET GOOGLE POUR AJOUTER SMART LIFE DANS LES SERVICES ASSOCIÉS.

# doovifi La domotique simplifiée

08 957 959 00 (40 centimes / minute)

Info@doowifi.fr

DOOWIFI.FR 46, AVENUE DE SEGUR - 75015 PARIS